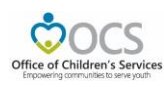

## OCS Administrative Plan

Commencing this Fiscal Year, each locality's Administrative Plan is requested by an automated process. The Locality shall be able to request for Administrative Plan once the overlapping fiscal year period is completed. This automated process involves four steps of which the first three steps are action that shall be fulfilled by the locality and last step by state. The locality steps are:

Step 1: CSA Coordinator enters data and submits the Administrative Plan.

Step 2: CPMT Chair approves the submitted Administrative Plan request.

Step 3: Fiscal Agent approves the submitted Administrative Plan request

The Administrative Plan can be accessed, on CSA website's home page, under the Applications section, click on the *Local Government Reporting* link, and then click on the *Click Here to Proceed* button. If the user has not yet configured their password in the system or has forgotten their password, they need to click on the *Reset/ Forgot Password* link that is under *Login* button and follow the instructions.

## Step 1: CSA Coordinator

When CSA Coordinator logins. The CSA Coordinator main screen looks as follows:

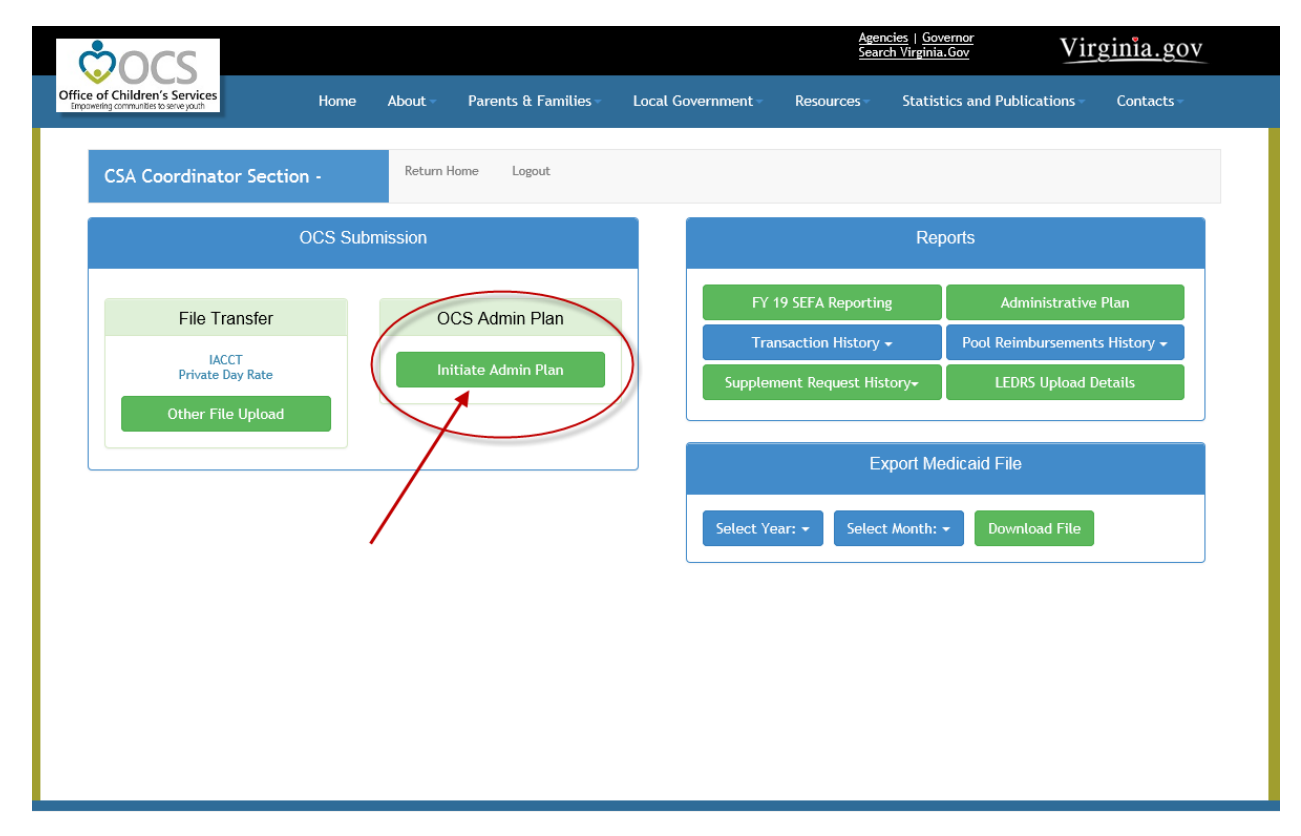

When the user clicks on the *Initiate Admin Plan* button. The screen displayed is as follows:

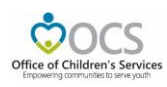

| 2000                                                                   |                                                                                                    |                                                                                                    | <u>Agencies   Governor</u><br>Search Virginia.Gov                                                                                                    | Virginia.gov     |
|------------------------------------------------------------------------|----------------------------------------------------------------------------------------------------|----------------------------------------------------------------------------------------------------|----------------------------------------------------------------------------------------------------|------------------|
| Office of Children's Services<br>Empowering communities to serve youth | Home About Parents & F                                                                                                    | amilies – Local Government –                                                                                                    | Resources Statistics and Publication                                                                                                    | ons - Contacts - |
| OCS Admin Plan-                                                        | Return Section Return Home                                                                                                    | Logout Print Admin Plan                                                                                                    |                                                                                                    |                  |
|                                                                        |                                                                                                    | OFFICE OF CHILDREN'S SERVICES<br>ADMINISTRATIVE BUDGET PLAN<br>FY 2019                                                                                                 |                                                                                                    |                  |
| C                                                                      | DATE:                                                                                                    | 10/10/2018                                                                                                    |                                                                                                    |                  |
| L                                                                      | LOCALITY:                                                                                                    | 8.010                                                                                                    |                                                                                                    |                  |
| C                                                                      | CONTACT PERSON:                                                                                                    |                                                                                                    |                                                                                                    |                  |
| Т                                                                      | TELEPHONE:                                                                                                    | 840-746-8316_0                                                                                                    |                                                                                                    |                  |
| E                                                                      | EXPENSE TYPE                                                                                                    | AMOUNT                                                                                                    |                                                                                                    |                  |
| P                                                                      | PERSONNEL                                                                                                    | s 0                                                                                                    |                                                                                                    |                  |
| Ν                                                                      | NON-PERSONNEL                                                                                                    | s 0                                                                                                    |                                                                                                    |                  |
| E                                                                      | EQUIPMENT                                                                                                    | so                                                                                                    |                                                                                                    |                  |
| 1                                                                      | INITIAL STATE SHARE                                                                                                    | \$12,263.00                                                                                                    |                                                                                                    |                  |
| A                                                                      | ADD'L STATE SHARE                                                                                                    | \$0.00                                                                                                    |                                                                                                    |                  |
| Т                                                                      | TOTAL STATE SHARE                                                                                                    | \$12,263.00                                                                                                    |                                                                                                    |                  |
| Т                                                                      | TOTAL LOCAL SHARE                                                                                                    | \$3,713.00                                                                                                    |                                                                                                    |                  |
| Т                                                                      | TOTAL ADMINISTRATIVE ALLOCATION                                                                                                    | \$15,976.00                                                                                                    |                                                                                                    |                  |
| T<br>E<br>a<br>S                                                       | This budget plan is for the total allocation for<br>Education as fiscal agent of the State Executi<br>according to our locality (s) match rate for po<br>expenditures from this allocation will be in ac<br>State Pool Funds section of the CSA Operation | the locality (s) indicated above. We<br>re Council will make payment of the<br>ol funds under the Children's Servic<br>cordance with the requirements for<br>s Manual. | e understand that the Department of<br>state's share of this budget allocation<br>es Act. Further, we certify that all<br>the use of such funds as set forth in the |                  |
| C                                                                      | CPMT CHAIR                                                                                                    |                                                                                                    |                                                                                                    |                  |
| C                                                                      | DATE CPMT CHAIR APPROVED                                                                                                    |                                                                                                    |                                                                                                    |                  |
| F                                                                      | FISCAL AGENT                                                                                                    |                                                                                                    |                                                                                                    |                  |
| C                                                                      | DATE FISCAL AGENT APPROVED                                                                                                    |                                                                                                    |                                                                                                    |                  |
| C                                                                      | DOE                                                                                                    |                                                                                                    |                                                                                                    |                  |
| C                                                                      | DATE DOE APPROVED                                                                                                    |                                                                                                    |                                                                                                    |                  |
|                                                                        |                                                                                                    | Pending Submit                                                                                                    |                                                                                                    |                  |
|                                                                        |                                                                                                    |                                                                                                    |                                                                                                    | _                |

After entering the Personnel, Non-Personnel and Equipment information the user can click on either *Pending* Button or *Submit* Button.

When the *Pending* Button is clicked, the information entered is saved to the database and can be accessed later by clicking on the *Edit Admin Plan* button

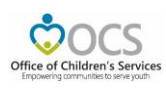

| Office of Children's Services<br>Deposeting communities to serve youth Home | About Parents & Families          | Local Government -     | Agencies<br>Search Vir<br>Resources Sta                                     | Governor<br>ginia.Gov Virg                             | <u>ginia.gov</u><br>Contacts -           |
|-----------------------------------------------------------------------------|-----------------------------------|------------------------|-----------------------------------------------------------------------------|--------------------------------------------------------|------------------------------------------|
| CSA Coordinator Section -                                                   | Return Home Logout                |                        |                                                                             |                                                        |                                          |
| OCS Subm                                                                    | nission                           |                        |                                                                             | Reports                                                |                                          |
| File Transfer<br>IACCT<br>Private Day Rate<br>Other File Upload             | OCS Admin Plan<br>Edit Admin Plan | FY 1<br>Tra<br>Suppler | 19 SEFA Reporting<br>nsaction History <del>+</del><br>nent Request History+ | Administrative<br>Pool Reimbursement<br>LEDRS Upload D | Plan<br>s History <del>~</del><br>etails |
|                                                                             |                                   | Select Ye              | Export<br>Par: + Select Mon                                                 | t Medicaid File<br>hth: - Download File                |                                          |
|                                                                             |                                   |                        |                                                                             |                                                        |                                          |
|                                                                             |                                   |                        |                                                                             |                                                        |                                          |

Once the CSA Coordinator has finalized the Admin Plan data entry, they need to click on *Submit* button. The Admin Plan data is stored in the database and the CPMT Chair for the locality is notified on the availability of the Admin Plan for approval.

The above screen also has an option to Print this Admin Plan, by clicking on the *Print Admin Plan* button on the top bar.

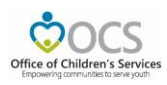

## Step 2: CPMT Chair

When CPMT Chair logins. The CPMT Chair's main screen looks as follows, if the CSA Coordinator has not Submitted the Admin Plan:

| <b>0000</b>                                                                                                    |                          |                         | <u>Agencies</u>   <u>Gover</u><br>Search Virginia.G | Virginia.gov                  |  |
|----------------------------------------------------------------------------------------------------|--------------------------|-------------------------|-----------------------------------------------------|-------------------------------|--|
| Office of Children's Services<br>Empowering communities to serve youth Home                                                           | About Parents & Families | Local Government Resour | ces Statistic                                       | cs and Publications Contacts  |  |
| CSA CPMT Chair Section -                                                                                                    | Return Home Logout       |                         |                                                     |                               |  |
| OCS Subm                                                                                                    | ission                   |                         | Repo                                                | orts                          |  |
| OCS Admin Plan                                                                                                    |                          | FY 19 SEFA Re           | eporting                                            | Administrative Plan           |  |
| The Admin Plan is in the approval process.<br>For current status, click the<br>"Administrative Plan" button in the<br>Reports Section |                          | Transaction F           | listory <del>↓</del><br>est History <del>↓</del>    | Pool Reimbursements History + |  |
|                                                                                                    |                          |                         |                                                     |                               |  |
|                                                                                                    |                          |                         |                                                     |                               |  |
|                                                                                                    |                          |                         |                                                     |                               |  |
|                                                                                                    |                          |                         |                                                     |                               |  |
|                                                                                                    |                          |                         |                                                     |                               |  |
|                                                                                                    |                          |                         |                                                     |                               |  |

After the CSA Coordinator approves the Admin Plan, the screen of the CPMT Chair looks as follows:

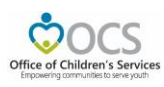

| ¢ocs                                                                   |           |           |                      |         |             | Ager<br>Sear     | ncies   Govern<br>ch Virginia.Go | vir Vir              | <u>ginia.gov</u> |
|------------------------------------------------------------------------|-----------|-----------|----------------------|---------|-------------|------------------|----------------------------------|----------------------|------------------|
| Office of Children's Services<br>Empowering communities to serve youth | Home      | About -   | Parents & Families - | Local G | overnment - | Resources        | Statistics                       | s and Publications - | Contacts -       |
| CSA CPMT Chair Section                                                 | n - I     | Return Ho | me Logout            |         |             |                  |                                  |                      |                  |
|                                                                        | OCS Submi | ission    |                      |         |             |                  | Repor                            | rts                  |                  |
| OCS Admin Plan                                                         |           |           |                      |         | FY          | 19 SEFA Reportin | g                                | Administrative       | Plan             |
| The Admin Plan is ready for app                                        | proval    |           |                      |         | Tra         | nsaction History | -                                | Pool Reimbursement   | ts History 🗸     |
| View/Approve Admin Pla                                                 | m         |           |                      |         | Suppler     | nent Request His | tory <del>-</del>                |                      |                  |
|                                                                        |           |           |                      |         |             |                  |                                  |                      |                  |
|                                                                        |           |           |                      |         |             |                  |                                  |                      |                  |
|                                                                        |           |           |                      |         |             |                  |                                  |                      |                  |
|                                                                        |           |           |                      |         |             |                  |                                  |                      |                  |
|                                                                        |           |           |                      |         |             |                  |                                  |                      |                  |
|                                                                        |           |           |                      |         |             |                  |                                  |                      |                  |
|                                                                        |           |           |                      |         |             |                  |                                  |                      |                  |

When the user clicks on *View/Approve Admin Plan* Button; the following screen is displayed.

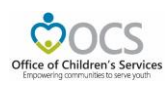

| °°°°°                                                                  |                                                                                                    |                                                                                                    | Agencies   Governor<br>Search Virginia.Gov                                                                                                    | Virginia.gov |
|------------------------------------------------------------------------|----------------------------------------------------------------------------------------------------|----------------------------------------------------------------------------------------------------|----------------------------------------------------------------------------------------------------|--------------|
| Office of Children's Services<br>Empowering communities to serve youth | Home About Parents & Famil                                                                                                    | ies Local Government                                                                                                    | Resources Statistics and Publicati                                                                                                    | ons Contacts |
| OCS Admin Plan-                                                        | Return Section Return Home Logo                                                                                                    | ut Print Admin Plan                                                                                                    |                                                                                                    |              |
|                                                                        | 0                                                                                                    | FFICE OF CHILDREN'S SERVICES<br>DMINISTRATIVE BUDGET PLAN<br>FY 2019                                                                                 |                                                                                                    |              |
|                                                                        | DATE:                                                                                                    | 10/10/2018                                                                                                    |                                                                                                    |              |
|                                                                        | LOCALITY/CPMT:                                                                                                    | 8.010                                                                                                    |                                                                                                    |              |
|                                                                        | CONTACT PERSON:                                                                                                    |                                                                                                    |                                                                                                    |              |
|                                                                        | TELEPHONE:                                                                                                    | 50705-0016-01                                                                                                    |                                                                                                    |              |
|                                                                        | EXPENSE TYPE                                                                                                    | AMOUNT                                                                                                    |                                                                                                    |              |
|                                                                        | PERSONNEL                                                                                                    | \$12,200.00                                                                                                    |                                                                                                    |              |
|                                                                        | NON-PERSONNEL                                                                                                    | \$3,713.00                                                                                                    |                                                                                                    |              |
|                                                                        | EQUIPMENT                                                                                                    | \$63.00                                                                                                    |                                                                                                    |              |
|                                                                        | INITIAL STATE SHARE                                                                                                    | \$12,263.00                                                                                                    |                                                                                                    |              |
|                                                                        | ADD'L STATE SHARE                                                                                                    | \$0.00                                                                                                    |                                                                                                    |              |
|                                                                        | TOTAL STATE SHARE                                                                                                    | \$12,263.00                                                                                                    |                                                                                                    |              |
|                                                                        | TOTAL LOCAL SHARE                                                                                                    | \$3,713.00                                                                                                    |                                                                                                    |              |
|                                                                        | TOTAL ADMINISTRATIVE ALLOCATION                                                                                                    | \$15,976.00                                                                                                    |                                                                                                    |              |
|                                                                        | This budget plan is for the total allocation for the<br>Education as fiscal agent of the State Executive Cc<br>according to our locality (s) match rate for pool fu<br>expenditures from this allocation will be in accord<br>State Pool Funds section of the CSA Operations Ma | locality (s) indicated above. We<br>ouncil will make payment of the<br>inds under the Children's Servici<br>lance with the requirements for<br>nual. | understand that the Department of<br>state's share of this budget allocation<br>es Act. Further, we certify that all<br>the use of such funds as set forth in the |              |
|                                                                        | CPMT CHAIR                                                                                                    |                                                                                                    |                                                                                                    |              |
|                                                                        | DATE CPMT CHAIR APPROVED                                                                                                    |                                                                                                    |                                                                                                    |              |
|                                                                        | FISCAL AGENT                                                                                                    |                                                                                                    |                                                                                                    |              |
|                                                                        | DATE FISCAL AGENT APPROVED                                                                                                    |                                                                                                    |                                                                                                    |              |
|                                                                        | DOE                                                                                                    |                                                                                                    |                                                                                                    |              |
|                                                                        | DATE DOE APPROVED                                                                                                    |                                                                                                    |                                                                                                    |              |
|                                                                        |                                                                                                    | Approve                                                                                                    |                                                                                                    |              |
| L                                                                      |                                                                                                    |                                                                                                    |                                                                                                    |              |

When the *Approve* button is clicked the database saves the CPMT Chair's approval details and a notification is sent to the Fiscal Agent. CPMT Chair also has an option to Print the Admin Plan by clicking on the *Print Admin Plan* button on the top bar.

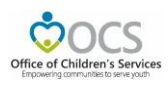

## Step 3: Fiscal Agent

When Fiscal Agent logins. The Fiscal Agent's main screen looks as follows, if the Admin Plan is no yet approved by the CPMT Chair

| OCS Sul                                                                                                    | bmission                       |          | R                                             | eports                             |
|----------------------------------------------------------------------------------------------------|--------------------------------|----------|-----------------------------------------------|------------------------------------|
| Pool Reporting                                                                                                    | Supplement Section             | FY       | ' 19 SEFA Reporting                           | Administrative Plan                |
| No Report(s) for approval.                                                                                                    | No Supplement waiting approval | Tra      | ansaction History +<br>ement Request History+ | Pool Reimbursements History +      |
| OCS Admin Plan<br>The Admin Plan is in the approval<br>process. For current status, click the<br>"Administrative Plan" button in the<br>Reports Section |                                | Select Y | Export N                                      | Aedicaid File<br>: - Download File |
|                                                                                                    |                                |          |                                               |                                    |
|                                                                                                    |                                |          |                                               |                                    |

After the CPMT Chair approves the Admin Plan the screen for the Fiscal Agent looks as follows:

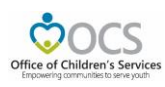

| $\circ$                                                |                                |                    | <u>Agenci</u><br>Search       | ies   <u>Governor</u><br>h Virginia.Gov | irginia.gov    |
|--------------------------------------------------------|--------------------------------|--------------------|-------------------------------|-----------------------------------------|----------------|
| Office of Children's Services Home                     | About Parents & Families       | Local Government - | Resources -                   | Statistics and Publications             | Contacts       |
| CSA Fiscal Agent Section -                             | Return Home Logout             |                    |                               |                                         |                |
| OCS Submi                                              | ission                         |                    |                               | Reports                                 |                |
| Pool Reporting                                         | Supplement Section             | FY                 | 19 SEFA Reporting             | Administrat                             | ive Plan       |
| No Report(s) for approval.                             | No Supplement waiting approval | Tra                | nsaction History <del>-</del> | Pool Reimbursem                         | ents History 🗸 |
|                                                        |                                | Suppler            | ment Request Histo            | ory≁                                    |                |
| OCS Admin Plan<br>The Admin Plan is ready for approval |                                |                    | Exp                           | oort Medicaid File                      |                |
| View/Approve Admin Plan                                |                                | Select Ye          | ear: 🗕 🛛 Select A             | Month: 👻 Download File                  | 2              |
|                                                        |                                |                    |                               |                                         |                |
|                                                        |                                |                    |                               |                                         |                |
|                                                        |                                |                    |                               |                                         |                |
|                                                        |                                |                    |                               |                                         |                |

When the *View/Approve Admin Plan* button is clicked, the following screen is displayed.

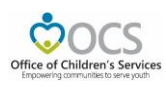

| ຂາດຕໍ                                                                  |                                                                                                    |                                                                                                    |                                                                                                    | Age<br>Sear                                                                    | ncies   <u>Governor</u><br>rch Virginia.Gov Vi                                                            | rginia.gov |
|------------------------------------------------------------------------|----------------------------------------------------------------------------------------------------|----------------------------------------------------------------------------------------------------|----------------------------------------------------------------------------------------------------|--------------------------------------------------------------------------------|----------------------------------------------------------------------------------------------------|------------|
| Office of Children's Services<br>Empowering communities to serve youth | Home About -                                                                                                    | Parents & Famili                                                                                                    | es - Local Government -                                                                                                    | Resources -                                                                    | Statistics and Publications –                                                                             | Contacts   |
| OCS Admin Plan-                                                        | Return Section Re                                                                                                    | eturn Home Logou                                                                                                    | t Print Admin Plan                                                                                                    | _                                                                              |                                                                                                    |            |
|                                                                        |                                                                                                    | OF<br>AI                                                                                                    | FICE OF CHILDREN'S SERVICES<br>MINISTRATIVE BUDGET PLAN<br>FY 2019                                                                            |                                                                                |                                                                                                    |            |
| DATE:                                                                  |                                                                                                    |                                                                                                    | 10/10/2018                                                                                                    |                                                                                |                                                                                                    |            |
| LOCALITY/                                                              | CPMT:                                                                                                    |                                                                                                    |                                                                                                    |                                                                                |                                                                                                    |            |
| CONTACT                                                                | PERSON:                                                                                                    |                                                                                                    | Shiphanda Plat                                                                                                    |                                                                                |                                                                                                    |            |
| TELEPHON                                                               | E:                                                                                                    |                                                                                                    | 545745431649                                                                                                    |                                                                                |                                                                                                    |            |
| EXPENSE 1                                                              | TYPE                                                                                                    |                                                                                                    | AMOUNT                                                                                                    |                                                                                |                                                                                                    |            |
| PERSONNE                                                               | L                                                                                                    |                                                                                                    | \$12,200.00                                                                                                    |                                                                                |                                                                                                    |            |
| NON-PERSO                                                              | ONNEL                                                                                                    |                                                                                                    | \$3,713.00                                                                                                    |                                                                                |                                                                                                    |            |
| EQUIPMEN                                                               | Т                                                                                                    |                                                                                                    | \$63.00                                                                                                    |                                                                                |                                                                                                    |            |
| INITIAL ST                                                             | ATE SHARE                                                                                                    |                                                                                                    | \$12,263.00                                                                                                    |                                                                                |                                                                                                    |            |
| ADD'L STAT                                                             | LE SHARE                                                                                                    |                                                                                                    | \$0.00                                                                                                    |                                                                                |                                                                                                    |            |
| TOTAL STA                                                              | TE SHARE                                                                                                    |                                                                                                    | \$12,263.00                                                                                                    |                                                                                |                                                                                                    |            |
| TOTAL LOO                                                              | CAL SHARE                                                                                                    |                                                                                                    | \$3,713.00                                                                                                    |                                                                                |                                                                                                    |            |
| TOTAL AD                                                               | MINISTRATIVE ALLOCATIO                                                                                                    | м                                                                                                    | \$15,976.00                                                                                                    |                                                                                |                                                                                                    |            |
| This budg<br>Education<br>according<br>expendit<br>State Poo           | get plan is for the tota<br>n as fiscal agent of the<br>g to our locality (s) ma<br>ures from this allocatio<br>ol Funds section of the | l allocation for the l<br>State Executive Co<br>Itch rate for pool fur<br>on will be in accorda<br>CSA Operations Mar | locality (s) indicated above. W<br>uncil will make payment of th<br>nds under the Children's Servia<br>ance with the requirements fo<br>nual. | /e understand th<br>e state's share o<br>ces Act. Further<br>r the use of such | at the Department of<br>of this budget allocation<br>, we certify that all<br>n funds as set forth in the |            |
| CPMT CHAI                                                              | IR                                                                                                    |                                                                                                    | Tracie Brewster                                                                                                    |                                                                                |                                                                                                    |            |
| DATE CPM                                                               | CHAIR APPROVED                                                                                                    |                                                                                                    | 10/10/2018                                                                                                    |                                                                                |                                                                                                    |            |
| FISCAL AG                                                              | ENT                                                                                                    |                                                                                                    |                                                                                                    |                                                                                |                                                                                                    |            |
| DATE FISCA                                                             | AL AGENT APPROVED                                                                                                    |                                                                                                    |                                                                                                    |                                                                                |                                                                                                    |            |
| DOE                                                                    |                                                                                                    |                                                                                                    |                                                                                                    |                                                                                |                                                                                                    |            |
| DATE DOE                                                               | APPROVED                                                                                                    |                                                                                                    |                                                                                                    |                                                                                |                                                                                                    |            |
|                                                                        |                                                                                                    |                                                                                                    | Approve                                                                                                    |                                                                                |                                                                                                    |            |

When the *Approve* button is clicked the database saves the Fiscal Agent's approval details. Fiscal Agent also has an option to Print the Admin Plan by clicking on the *Print Admin Plan* button on the top bar.

The submitted Admin Plan also can be invoked by clicking on the *Administrative Plan* button on the right section of screen.

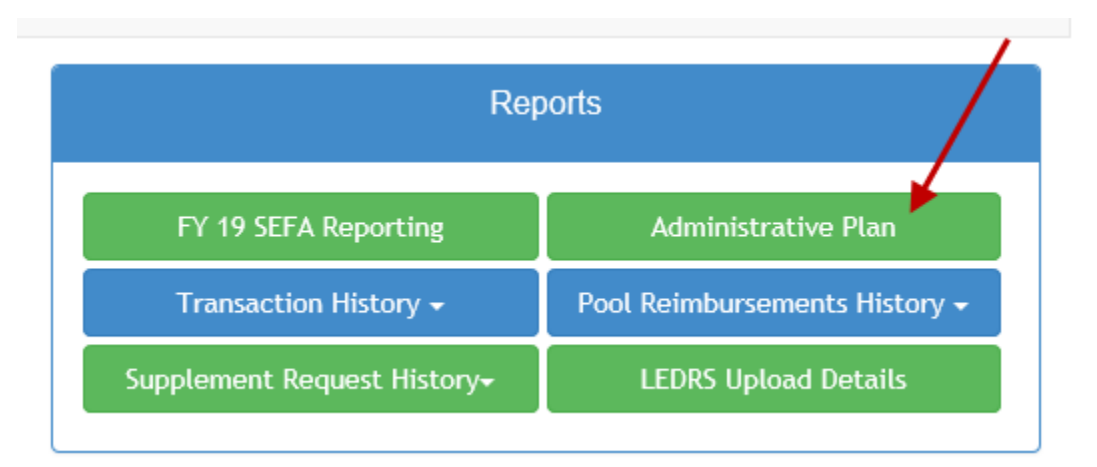